# 实训四 原型、数据库和文件存储

#### 一、实训目的

# 1、了解原型设计;

- 2、掌握原型设计的方法;
- 3、掌握数据库、存储的实现与使用方法。

#### 二、实训学时

4 学时

## 三、实训类型

综合型

## 四、实训需求

# 1、硬件

每组配备计算机 6 台,不低于双核 CPU、8G 内存、500GB 硬盘,开启硬件虚拟化支持。

#### 2、软件

操作系统: Windows 10;

应用软件: Axure RP, 微信开发者工具。

# 3、网络

计算机使用固定 IP 地址接入局域网,并支持对互联网的访问。

## 4、素材

无。

# 五、实训任务

1、使用 Axure RP 完成项目原型设计,并将原型设计成果发布至项目管理平台;

2、使用微信开发者工具创建数据库、存储。

# 六、实训考核

1、提交原型设计成果至项目管理平台。

## 七、实训内容及步骤

#### 1、安装 Axure RP 原型设计工具

(1) 获取 Axure RP 的安装程序,可通过本课程网站(http://wzsx.xg.hactcm.edu.cn)下 载获得,或者访问官网 https://www.axure.com 获取。

- 🛃 Axure RP 9 Setup 🛃 Axure RP 9 Setup  $\times$ End-User License Agreement axure axure Welcome to the Axure RP 9 Setup Wizard Please read the following license agreement carefully ^ AXURE CUSTOMER AGREEMENT The Setup Wizard will install Axure RP 9 on your computer. Click Next to continue or Cancel to exit the Setup Wizard. This Axure Customer Agreement is made between Axure Software Solutions, Inc. ("Axure") and you, the Customer, on behalf of itself and any Permitted Affiliates. The term "Party" shall refer to Axure and to Customer, and it Permitted Affiliates. Acceptance of this Agreement by the parties shall entitle the Customer to use the Offerings (as defined below), subject to the entitie the customer to use the Oneming (as dentitied before), subject to the terms and conditions stated herein. If you are acting on behalf of an entity, then you represent that you have the authority to enter into this Agreement on behalf of that entity. If Customer has signed an Axure Quote or an Axure I accept the terms in the License Agreement Print Back Next Cancel Back Next Cancel 图 4-2 接受安装协议 图 4-1 开始安装
- (2) 双击 Axure RP 安装程序,根据安装向导,点击【Next】,如图 4-1 所示。

(3)选中"I accept the terms in the License Agreement"接受安装协议,点击【Next】, 如图 4-2 所示。

(4) 点击【Change...】选择安装位置,点击【Next】,如图 4-3 所示。

| Axure RP 9 Setup —                                                                                   | ×                    | 🛃 Axure RP 9 Setup                                                                                                    | - □ >                                             |
|----------------------------------------------------------------------------------------------------|----------------------|----------------------------------------------------------------------------------------------------|---------------------------------------------------|
| Destination Folder<br>Click Next to install to the default folder or click Change to choose another. | a <mark>x</mark> ure | axure                                                                                                    | Completed the Axure RP 9 Setup Wizard             |
| Install Axure RP 9 to:                                                                               |                      |                                                                                                    | Click the Finish button to exit the Setup Wizard. |
| C:\Program Files (x86)\Axure \Axure RP 9\                                                            |                      | C. B DO                                                                                                    |                                                   |
| Change                                                                                               |                      | 1         Statis         2         Statis         4           1         Statis         8         4         4         4           1         Statis         8         4         4         4         4                                                                                                    |                                                   |
|                                                                                                    |                      | C                                                                                                    |                                                   |
|                                                                                                    |                      | Notes Prove baller (10 Mater 12 (10 Mater 12 |                                                   |
|                                                                                                    |                      | hudigi hudigi j<br>A. Δ. → 12,000 m                                                                                                    | _                                                 |
|                                                                                                    |                      | VERSION 9                                                                                                    | ∠ Launch Axure RP 9                               |
| Back Next                                                                                            | Cancel               |                                                                                                    | Back <b>Finish</b> Cancel                         |
| 图 4-3 选择安装位置                                                                                         |                      | E                                                                                                    | 图 4-4 完成安装                                        |

(5) 点击【Install】,确认安装,最后安装成功,如图 4-4 所示。

(6) 如图 4-5 为 Axure RP 软件的界面。"File"导航是对 rp 文件的一些操作,"View"

| (18)                  | 0 7                |             |         |        |         |      |     | Ur        | ntitled - A | xure RP 9 En | terprise Ed | sition : Lio | ensed to Free | crackdowni | oad.com |     |   |   |              |          | - 0 >                                |
|-----------------------|--------------------|-------------|---------|--------|---------|------|-----|-----------|-------------|--------------|-------------|--------------|---------------|------------|---------|-----|---|---|--------------|----------|--------------------------------------|
| le Edit               | View Project       | Arrange     | Publish | Team   | Account | Help |     |           |             |              |             |              |               |            |         |     |   |   |              |          |                                      |
| Copy<br>Copy<br>Paste | Selection Mode Con | nect        | 🔹 🗸     | Roint  |         |      |     | Group Ung | Provip      | Q 100%       | <u> </u>    |              |               |            |         |     |   | P | eview Share  |          | Sign In                              |
|                       |                    |             |         | Normal |         |      |     |           |             |              |             |              | Fit 🗌         | Border     | 1       | ×   | Y | é | •            |          |                                      |
| AGES                  | OUTLIN             | E           | Page 1  | ×      | 100     |      | 200 |           |             | 400          |             | 500          |               | 600        |         | 800 |   |   | STYLE        | INTERACT | IONS NOTE                            |
| 2                     |                    | 8           | 0.      |        |         |      |     |           |             |              |             |              |               |            |         |     |   |   | PAGE DIMENS  | IONS     |                                      |
| Page 1                |                    |             |         |        |         |      |     |           |             |              |             |              |               |            |         |     |   |   | Auto         |          |                                      |
|                       |                    |             |         |        |         |      |     |           |             |              |             |              |               |            |         |     |   |   | Add Adeptiv  | e Views  |                                      |
|                       |                    |             | -       |        |         |      |     |           |             |              |             |              |               |            |         |     |   |   | Default      |          | B                                    |
|                       |                    |             |         |        |         |      |     |           |             |              |             |              |               |            |         |     |   |   | PAGE AUGN    | ΞΞ       |                                      |
|                       |                    |             | 20      |        |         |      |     |           |             |              |             |              |               |            |         |     |   |   | FILL         | Color    | image .                              |
|                       |                    |             | 00      |        |         |      |     |           |             |              |             |              |               |            |         |     |   |   | LOW FIDELITY |          | Reduce visual fide<br>to focus on UX |
| BRARIES               | MASTE              | RS          |         |        |         |      |     |           |             |              |             |              |               |            |         |     |   |   |              |          |                                      |
| 2                     | +                  | 01          |         |        |         |      |     |           |             |              |             |              |               |            |         |     |   |   |              |          |                                      |
| efault                |                    |             | 400     |        |         |      |     |           |             |              |             |              |               |            |         |     |   |   |              |          |                                      |
| mmon ¥                |                    |             |         |        |         |      |     |           |             |              |             |              |               |            |         |     |   |   |              |          |                                      |
|                       |                    |             |         |        |         |      |     |           |             |              |             |              |               |            |         |     |   |   |              |          |                                      |
| Box 1                 | Box 2              | Box 3       | 200     |        |         |      |     |           |             |              |             |              |               |            |         |     |   |   |              |          |                                      |
| ~                     |                    | _           |         |        |         |      |     |           |             |              |             |              |               |            |         |     |   |   |              |          |                                      |
| $\bigcirc$            |                    |             |         |        |         |      |     |           |             |              |             |              |               |            |         |     |   |   |              |          |                                      |
| College               | mage               | racenelder  | 80      |        |         |      |     |           |             |              |             |              |               |            |         |     |   |   |              |          |                                      |
| 8.7784                | 007724             | BUTTON      |         |        |         |      |     |           |             |              |             |              |               |            |         |     |   |   |              |          |                                      |
| Button                | Primary Button     | Link Button |         |        |         |      |     |           |             |              |             |              |               |            |         |     |   |   |              |          |                                      |
| ш                     | Цņ                 | Ц2          | 8       |        |         |      |     |           |             |              |             |              | _             |            |         |     |   |   |              |          |                                      |
|                       |                    |             |         |        |         |      |     |           |             | ान्त 🖌       |             | +4           | 14. 田         |            |         |     |   |   |              |          |                                      |
|                       |                    |             |         |        |         |      |     |           |             | 图 4          | 1-5         | 玐            | 任务            | ・田         |         |     |   |   |              |          |                                      |

导航是对软件界面的设置操作,"Project"导航是对页面样式和元件样式的一些操作,"Publish" 导航是对项目的预览和发布的一些操作。左侧功能栏是项目层级和元件库,右侧功能栏是页 面的属性栏和页面层级。

#### 2、使用 Axure RP 完成项目原型设计

打开 Axure RP 新建一个页面,依据《概要设计方案》和《详细设计方案》,完成项目原型设计。本指导书以《实训二:开发第一个互联网应用服务》的案例进行原型设计介绍。

①添加元件库

点击"LIBRARIES"选项下的"+"进行元件库的添加,如图 4-6 所示。

在弹出的文件选择器中选择【附件 4-1: WeUI 元件库.rplib】,点击【确认】完成添加,添加完成之后,页面如图 4-7 所示。

| * Cut                                         | Publish Tea | File Edit View Project Arrange           |
|-----------------------------------------------|-------------|------------------------------------------|
| Copy     Paste     Selection Mode     Connect | Insert      | Copy     Copy     Selection Mode Connect |
| 😨 Default 👻 Arial                             | - Norr      | 📝 Default 👻 Arial                        |
| PAGES                                         | Page 1 ×    | PAGES                                    |
| ۹ 🛛 🗠                                         | 0_          | Q 🗉 🖸                                    |
| Page 1                                        |             | E Page 1                                 |
|                                               |             | E Page 2                                 |
|                                               | 100         |                                          |
| LIBRARIES MASTERS                             |             | LIBRARIES MASTERS                        |
| Q + 8 :                                       |             | Q + 🗗 :                                  |
| All Libraries                                 | 200         | WeUI 0                                   |
| Default » Common *                            |             | 视觉规范▼                                    |
|                                               |             |                                          |
| Box 1 Box 2 Box 3                             | 300         | 字体 Typography   颜色 Color   背景 Background |
| $\bigcirc$                                    |             | 表単 ▼                                     |
| Ellipse Image Placeholder                     | 9           | T ST                                     |
| BUTTON BUTTON                                 | 7           | 按钮 Button 表单输入 Input 列表 List             |
| Button Primary Button Link Button             |             | -                                        |
| H1 H2 H3                                      | -           | 滑块 Slider 上传组件<br>Uploader               |
| Heading 1 Heading 2 Heading 3                 |             | 基础组件 *                                   |

#### ②页面设计

将 "Page 1" 重命名为 "Index", 并保持为打开状态, 在左侧元件库中, 拖动元件 "列 表 List" 至右侧页面, 将出现该元件的内容, 如图 4-8 所示。

删除页面中多余的部分内容,然后重新排版,最后得到首页原型设计,如图 4-9 所示。

| 18 5 ~                                                                                                    |                       | Untited - Axure RP & Enterpr | te Edition: Licensed to Freerocksownioed.com |                                                                                                    | - 🗆 ×               | X 1.1     |               |               |                 |            | Index - Axare RP | B Enterprise Edition : Licer | una to Freedrackdownia | d com  |   |                           |            | - 0           |
|----------------------------------------------------------------------------------------------------|-----------------------|------------------------------|----------------------------------------------|----------------------------------------------------------------------------------------------------|---------------------|-----------|---------------|---------------|-----------------|------------|------------------|------------------------------|------------------------|--------|---|---------------------------|------------|---------------|
| in Edit View Project Arrange Publish                                                                                                    | Team Account Help     |                              |                                              |                                                                                                    |                     | File Ed   | A View Proj   | ect Anange    | Rublish Team Av | court Help |                  |                              |                        |        |   |                           |            |               |
| Car<br>Day Interference Constant                                                                                                    |                       | Q 100%                       |                                              | Parter Data                                                                                                    | Sign In             | D Farm    | Calendar Mode | Correct       | eet 20          |            | E E Q            | 100% · E                     |                        |        |   | Peelee Share              |            | Sign In       |
|                                                                                                    |                       |                              | FLO D from L D D C F F                       |                                                                                                    |                     | 2 00      |               |               |                 |            |                  |                              | a 🗆 🗉 Booke            | 1 II = | X | - K.S.                    |            |               |
| New o                                                                                                    | . 100                 |                              |                                              | * OVTLINE                                                                                                    |                     | PHOES     |               |               | Index ×         |            |                  |                              |                        |        |   | - OUTLINE                 |            |               |
| L B D *                                                                                                    |                       |                              |                                              | Q.                                                                                                    | 9                   | ۹.        |               | 8 🗅           |                 |            |                  |                              |                        |        |   |                           |            |               |
| E Index                                                                                                    | 列表 List               |                              |                                              | A 18827                                                                                                    |                     | [] 14d    | **            |               | 首               | 页          |                  |                              |                        |        |   | i Indea                   |            |               |
|                                                                                                    |                       |                              |                                              | 2 19404                                                                                                    |                     |           |               |               | -               |            |                  |                              |                        |        |   | · Dissel                  |            |               |
| 8                                                                                                    | 新新文学                  | 初期文字                         |                                              | - 0.ive)                                                                                                    |                     |           |               |               | 85              | 罐文字        | 16412            | 字 >                          |                        |        |   | - E (Sroup)               |            |               |
| MARTINE MARTINE                                                                                                    | 1740-C 7              |                              |                                              |                                                                                                    |                     |           |               |               | 15              | 超文字        | 说明刘              |                              |                        |        |   | - 1.m                     |            |               |
| λ + <i>θ</i> 1                                                                                                    | Ŧ                     | BULK P BUA                   | 可加在時間                                        | <ul> <li>(firing)</li> <li>人 時間大学</li> </ul>                                                                                                    |                     | Q,        |               | + (7 1        | 8               | 建文字        | 12452            | 字〉                           |                        |        |   | - 🖿 (Sree<br>A 189        | 11<br>8229 |               |
| wut o                                                                                                    | 三 杨熙文字                | 说明文字                         |                                              | > (2npt)                                                                                                    |                     | WeUI      |               |               |                 | 1000       | itaire           | de la                        |                        |        |   | > ==                      | upol       |               |
| Ren ·                                                                                                    | -                     | and an and a second          |                                              |                                                                                                    |                     | Almain .  |               |               | 9 <b>7</b>      | NEA.7      | 0243.4           |                              |                        |        |   | - 🖿 (Sroup)               | 6A.F       |               |
| Surgeophy Million Rillionson                                                                                                    | = 0.48×≠              | 1016.5.7                     |                                              | ITAL NUMBER                                                                                                    | TIONS NOTIFIE       | 93 temps  | ev Mittan     | 11<br>Million | 65              | 國文字        | 10.012           | 字)                           |                        |        |   | STYLE IN                  | ISRACTIONS | 6 N           |
|                                                                                                    | 标题文字                  |                              |                                              | Auto Auto                                                                                                    |                     |           |               |               | 2 85            | 建文字        | 说明文              | 字 >                          |                        |        |   | Phile Commissions<br>Auto |            |               |
| The second second secon | 标题文字                  |                              |                                              | Add.Adaptive.Very                                                                                                    | a                   | 80.00     | 1111          | 2 NRUE        | 65              | 建文字        | 19.015           | 字)                           |                        |        |   | Add Adapt                 | in Views   |               |
| iii ii                                                                                                    | and the second second | interference s               |                                              | Default                                                                                                    | 12                  |           |               |               | R 85            | 建文字        | 1285             | (本)                          |                        |        |   | Default                   |            |               |
| BESINE 2884                                                                                                    | 1042.4.7              | 4045.4.7                     |                                              | PAGE ALCON                                                                                                    | =                   | \$2.00    | 2,0000        |               |                 |            |                  |                              |                        |        |   | PHOEAUGN                  | = =        |               |
| 1001                                                                                                    | 标题文字                  | 1880文字 >                     |                                              | ni 🗆                                                                                                    |                     | mariler * |               |               |                 |            |                  |                              |                        |        |   | Ph.L.                     |            | 21            |
| The state                                                                                                    | -                     |                              |                                              |                                                                                                    | -                   | 1000      |               |               |                 |            |                  |                              |                        |        |   |                           | CORF       | inoge         |
|                                                                                                    | - 648×*               | RBDC4 >                      |                                              | in the second second se | information and all | RD        | 28 1494       | at B Contan   |                 |            |                  |                              |                        |        |   |                           | this       | metuos en las |
|                                                                                                    | मि                    | 10 T                         |                                              |                                                                                                    |                     |           |               |               |                 |            |                  | い口まり                         |                        | - +    |   |                           |            |               |
|                                                                                                    | 图                     | 4-8 贝                        | 囬��������                                    |                                                                                                    |                     |           |               |               |                 |            | 图 4-9            | 调整                           | :火田                    | 兀系     |   |                           |            |               |

首页原型设计完成后,按照同样步骤进行其它页面的原型设计。

#### 3、将原型设计成果发布至项目管理平台

完成项目原型设计后,点击【Publish】,选择"generate HTML Files"将原型发布为 HTML 文件。

将 HTML 移动到项目目录后,在目录空白处右击,在快捷菜单中选择"Git 提交(C)->"master"…"选中新增的文件,填写日志信息,点击【提交(Q)】,将原型设计成果发布至项目管理平台,如图 4-10 所示。

| ommit to: master                                                                                                    | new                                                                                                    | branch          |                                           |                                                  |                                                                                        |                                                  |
|----------------------------------------------------------------------------------------------------|----------------------------------------------------------------------------------------------------|-----------------|-------------------------------------------|--------------------------------------------------|----------------------------------------------------------------------------------------|--------------------------------------------------|
| Message:                                                                                                    |                                                                                                    |                 |                                           |                                                  |                                                                                        |                                                  |
| 原型设计                                                                                                    |                                                                                                    |                 |                                           |                                                  |                                                                                        |                                                  |
| Amend Last Commit                                                                                                    |                                                                                                    |                 |                                           |                                                  |                                                                                        | 1/5                                              |
|                                                                                                    |                                                                                                    |                 |                                           |                                                  |                                                                                        |                                                  |
| Set author date Set author Changes made (double-                                                                                                    | lick on file for diff):                                                                                                    | - Addad Dalatas | Madified <b>Fi</b>                        | Add Si                                           | gned-off-by                                                                            | (                                                |
| Set author date Set author Changes made (double- Check: All None U Path                                                                                                    | click on file for diff): —<br><b>nversioned</b> Versioned                                                                                      | I Added Deletec | Modified File                             | Add Si<br>s Submo                                | gned-off-by<br>odules<br>Status                                                        | ^                                                |
| Set author date Set author Changes made (double Check: All None U Path Not Versioned Files                                                                                                    | click on file for diff): —<br><b>nversioned</b> Versionec                                                                                      | I Added Deletec | Modified File                             | Add Si<br>s Subma                                | gned-off-by<br>odules<br>Status                                                        | ^                                                |
| Set author date Set author Set author Changes made (double Check: All None U Path Not Versioned Files S00.0J//data/docu                                                                           | click on file for diff):<br>nversioned Versionec<br>;<br>ment.js                                                                               | f Added Deleted | Modified File                             | Add Si<br>s Submo                                | gned-off-by<br>odules<br>Status<br>Unknown                                             | ^                                                |
| Set author date Set author Changes made (double Check: All None U Path Not Versioned Files D 00.01/data/docu C 000.01/data/docu C 0000.01/data/docu                                               | click on file for diff):<br>nversioned Versionec<br>:<br>:<br>:<br>:<br>:<br>:<br>:<br>:<br>:<br>:<br>:<br>:<br>:<br>:                         | l Added Deletec | Modified File<br>Ex<br>js<br>.cs          | Add Si<br>s Subma<br>tension<br>s                | gned-off-by<br>dules<br>Status<br>Unknown<br>Unknown                                   | ^                                                |
| Set author date Set author Changes made (double Chack All None U Path Not Versioned Files O 200.U/data/docu                                                                                       | click on file for diff):<br>nversioned Versioned<br>;<br>ment.js<br>                                                                           | i Added Deletec | Modified File<br>Ex<br>.cs<br>1331        | Add Si<br>s Subma<br>tension<br>s                | gned-off-by<br>odules<br>Status<br>Unknown<br>Unknown<br>ted, 133 files                | <pre>/ / / / / / / / / / / / / / / / / / /</pre> |
| Set author date Set author Changes made (double Chack All None U Path Not Versioned File Southata/docu C Show Unversioned Fi Do not autoselect su                                                 | click on file for diff;<br>www.sioned Versionecu<br>ment.js<br>.ccss<br>.css<br>les<br>bmodules                                                | l Added Deletec | Modified File<br>Ex<br>js<br>.cs<br>1331  | Add Si<br>s Subma<br>tension<br>s                | gned-off-by<br>odules<br>Status<br>Unknown<br>Unknown<br>ted, 133 files<br>View Patch: | *                                                |
| Set author date Set author Changes made (double Chack All None U Path Not Versioned File Migg00.U/data/store Cillabaarch chackstore Show Unversioned File Do not autoselect su Show Whole Project | ctick on file for diff;<br>nversioned Versioned<br>:<br>:<br>:<br>:<br>:<br>:<br>:<br>:<br>:<br>:<br>:<br>:<br>:<br>:<br>:<br>:<br>:<br>:<br>: | i Added Deletec | Modified File<br>Ex<br>js<br>.cs<br>133 f | Add Si<br>s Subma<br>tension<br>s<br>iles select | gned-off-by<br>odules<br>Status<br>Unknown<br>Unknown<br>Unknown<br>Unknown<br>Unknown | <pre>/ / / / / / / / / / / / / / / / / / /</pre> |

## 4、创建数据库

打开"微信开发者工具",打开创建的云开发项目,然后点击"云开发",进入到"云开 发控制台",点击"数据库"进入数据库维护界面,如图 4-11 所示。

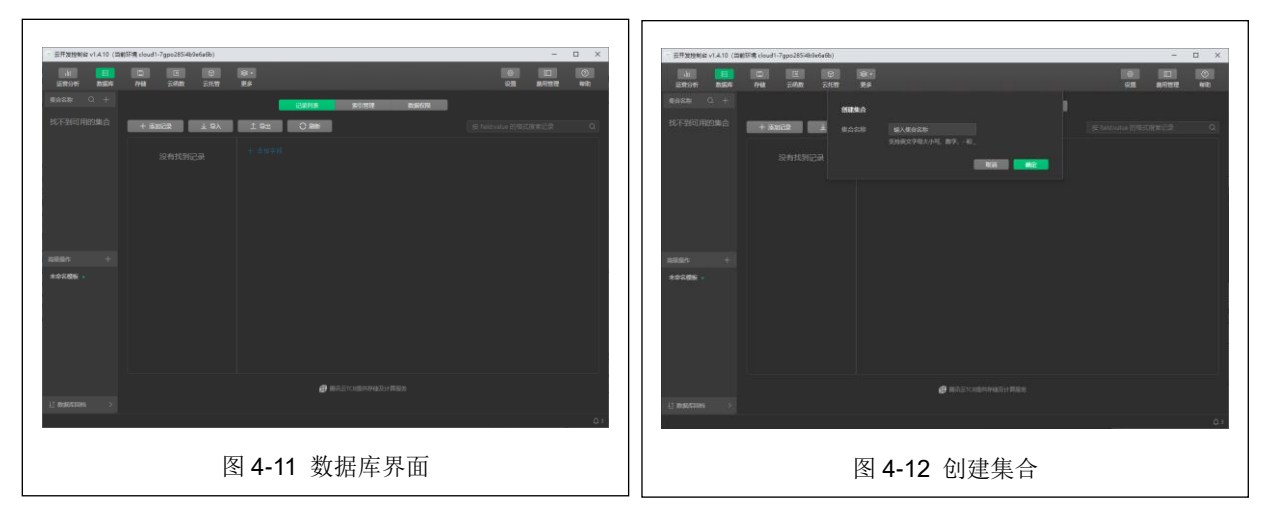

## ①创建集合

依据《详细设计方案》进行集合的创建,首先点击"集合名称"文本框后面的"+"创 建新的集合,点击之后将出现"创建集合"弹出框,在此弹出框中输入"集合名称",点击 【确定】即可完成集合的创建,如图 4-12 所示。 按照同样的步骤完成剩余集合的创建。

②添加记录

集合创建完成之后,点击创建的集合,然后点击【添加记录】,如图 4-13 所示,在弹出的"添加记录"框中,根据数据集合设计,点击"+"添加字段及值,如图 4-14 所示。

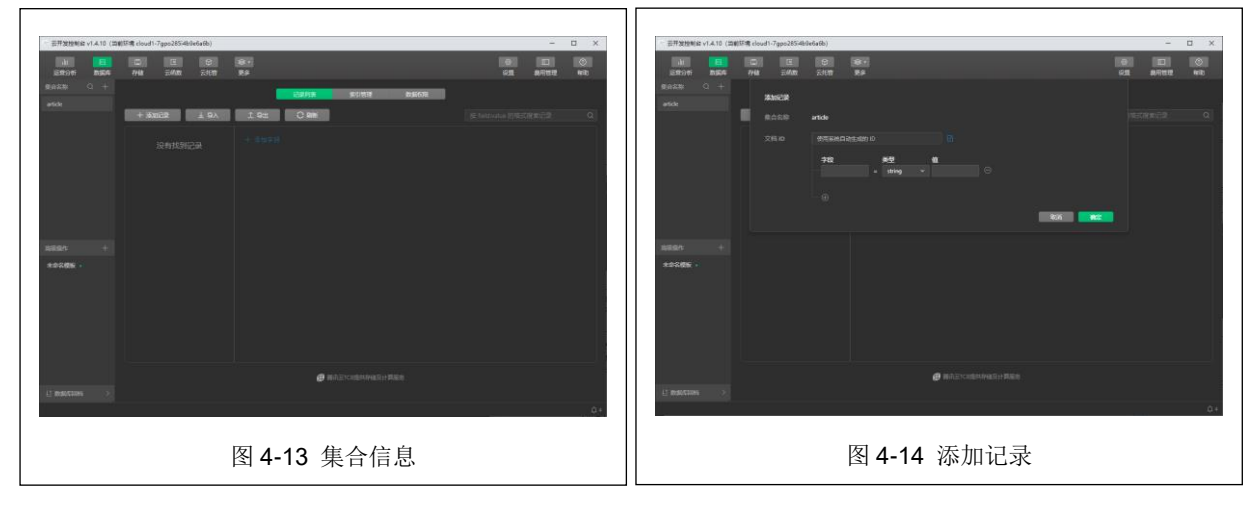

亦可通过微信小程序进行集合及记录的维护,推荐通过 Microsoft Excel 或者 WPS 创建 表格进行数据维护后,导出为 csv 格式并上传,以提高数据维护的效率。

# 5、创建文件存储

点击"存储","存储管理"即可看到文件存储云空间,如图 4-15 所示。 点击【新建文件夹】即可在当前目录,创建新的文件夹,如图 4-16 所示,点击【上传 文件】可直接在当前目录上传文件。

٦г

| 三百开发拉制3       | 2 v1.4.10 (四創研究 cloud | 11-7gps285i4b/Je6a8b) |               |                           | <br>- 🗆 ×        | 三开发性*                     | (約 v1.4.10 (当前环境 e) | oud1-7gpo285i4bile | Safb)          |                         | - 🗆 ×   |
|---------------|-----------------------|-----------------------|---------------|---------------------------|------------------|---------------------------|---------------------|--------------------|----------------|-------------------------|---------|
| ili<br>Stroti | 11504 7HM             | E 9                   | 1 88-<br>1 88 |                           | 0<br>8-7112 4-12 | alu<br>E <del>mor</del> i | E C                 | E E                | 2300 R         |                         | RAND WE |
|               |                       |                       | 294818        | 1790601 1790601           |                  |                           |                     |                    | <b>68</b> .241 |                         |         |
| 1 25          | фn 1 1-592)           | n.e. 🖸 19325          | 959 0 200     | C RM                      | 9                | 1 2                       | nin 1 se            | 1202 D             | 211.4E         |                         | Q       |
| mieros        |                       |                       |               |                           |                  | miner                     |                     |                    |                | ANALE ANALYSIS ANALYSIS |         |
| -13           |                       |                       |               |                           | 最近開始的可           | - 63                      |                     |                    |                |                         | BERNISH |
|               |                       |                       |               |                           |                  |                           |                     |                    |                |                         |         |
|               |                       |                       |               |                           |                  |                           |                     |                    |                |                         |         |
|               |                       |                       |               |                           |                  |                           |                     |                    |                |                         |         |
|               |                       |                       |               |                           |                  |                           |                     |                    |                |                         |         |
|               |                       |                       |               |                           |                  |                           |                     |                    |                |                         |         |
|               |                       |                       |               |                           |                  |                           |                     |                    |                |                         |         |
|               |                       |                       |               |                           |                  |                           |                     |                    |                |                         |         |
|               |                       |                       |               |                           |                  |                           |                     |                    |                |                         |         |
|               |                       |                       |               |                           |                  |                           |                     |                    |                |                         |         |
|               |                       |                       |               | Contractor and Contractor |                  |                           |                     |                    |                |                         |         |
|               |                       |                       |               |                           | 0.1              |                           |                     |                    |                | Start Starward and      | 01      |
|               |                       |                       |               |                           |                  |                           |                     |                    |                |                         |         |
|               |                       |                       | 图 /           | 15 左砝空间                   |                  |                           |                     |                    | 反              | <b>116</b> 新建文件支        |         |
|               |                       |                       | FI #-         | 可用工时                      |                  |                           |                     |                    | ß              | 4-10 初建义什大              |         |
|               |                       |                       |               |                           |                  | L                         |                     |                    |                |                         |         |

依据《详细设计方案》完成文件存储结构的创建。

八、附件

《附件 4-1: WeUI 元件库》